http://www.egovframe.go.kr/wiki/doku.php?id=egovframework:bopr:%EA%B0%80%EC%9D%B4%EB%93%9C:% EA%B4%80%EB%A6%AC%EC%9E%90%EB%A9%94%EB%89%B4:%EC%97%B0%EB%8F%99%EC%84%9C %EB%B9%84%EC%8A%A4%EA%B4%80%EB%A6%AC

# Outline

With FTP Sync Services Management, the user can register, inquire and update FTP Services List.

## Functions

- 1. Registers new FTP Sync Services.
- 2. Updates new FTP Sync Services.
- 3. Inquires new FTP Sync Services.
- 4. Deletes new FTP Sync Services.

### Sources

| Туре         | Title                                                                      | Remark                                                         |
|--------------|----------------------------------------------------------------------------|----------------------------------------------------------------|
| Controller   | egovframework.bopr.jim.web.EgovFtpIntrlManageController.java               | Controller Class for<br>FTP Sync Services<br>management        |
| Service      | egovframework.bopr.jim.service.EgovFtpIntrlManageService.java              | Service Class for FTP<br>Sync Services<br>management           |
| ServiceImpl  | egovframework.bopr.jim.service.impl.EgovFtpIntrlManageServiceImpl.java     | ServiceImpl Class for<br>FTP Sync Services<br>management       |
| VO           | egovframework.egovframework.bopr.jim.service.FtpIntrlManageVO.java         | VO Class for FTP<br>Sync Services<br>management                |
| VO           | egovframework.com.cmm.ComDefaultVO.java                                    | VO Class for retrieval                                         |
|              |                                                                            | DAO Class for FTP                                              |
| DAO          | egovframework.egovframework.bopr.jim.service.impl.FtpIntrlManageDAO.java S | Sync Services management                                       |
| JSP          | /WEB-INF/jsp/egovframework/bopr/jim/EgovFtpIntrlList.jsp                   | Reference page for<br>FTP Sync<br>Services management          |
| JSP          | /WEB-INF/jsp/egovframework/bopr/jim/EgovFtpIntrlInsert.jsp                 | Registration page for<br>FTP Sync Services<br>management       |
| JSP          | /WEB-INF/jsp/egovframework/bopr/jim/EgovFtpIntrlUpdt.jsp                   | Update page for FTP<br>Sync Services<br>management             |
| JSP          | /WEB-INF/jsp/egovframework/bopr/jim/EgovFtpIntrlDetail.jsp                 | In-depth reference<br>page for FTP Sync<br>Services management |
| QUERY<br>XML | /egovframework/sqlmap/bopr/jim/FtpIntrlManage_SQL_Mysql.xml                | Query XML for FTP<br>Sync Services<br>management in<br>MySQL   |
| QUERY<br>XML | /egovframework/sqlmap/bopr/jim/FtpIntrlManage_SQL_Oracle.xml               | Query XML for FTP<br>Sync Services<br>management in Oracle     |
| QUERY        | /egovframework/sqlmap/bopr/jim/FtpIntrlManage_SQL_Tibero.xml               | Query XML for FTP                                              |
|              |                                                                            |                                                                |

| XML                     |                                                                                                    | Sync Services<br>management in Tibero |
|-------------------------|----------------------------------------------------------------------------------------------------|---------------------------------------|
| QUERY                   |                                                                                                    | Query XML for FTP<br>Sync Services    |
| XML                     | /egovframework/sqlmap/bopr/jim/FtpIntrlManage_SQL_Altibase.xml                                                          | management in                         |
| Message                 |                                                                                                    |                                       |
| properties<br>Idgen XML | resources/egovframework/message/com/message-common_ko_KR.properties<br>resources/egovframework/spring/context-idgen.xml | Message properties<br>Idgen XML       |
|                         |                                                                                                    |                                       |

## **Tables**

Title Table Remark TN\_FTP\_INTRLCK Administers FTP Sync Services Management

## Views

### List

| Action                                         | URL                                 | Controller<br>method | QueryID                                  |
|------------------------------------------------|-------------------------------------|----------------------|------------------------------------------|
| Search FTP<br>Sync Services<br>management      | /bopr/jim/EgovFtpIntrlList.do       | selectFtpIntrlList   | "ftpIntrlManageDAO.select Ft pIntrlList" |
| Call FTP Sync<br>Services<br>registration view | /bopr/jim/EgovFtpIntrlInsertView.do | insertFtpIntrlView   | N/A                                      |
| Delete FTP<br>Sync Services<br>management      | /bopr/jim/EgovFtpIntrlListDelete.do | deleteFtpIntrlList   | "ftpIntrlManageDAO.delete Ft pIntrl"     |
| View FTP Sync<br>Services<br>management        | /bopr/jim/EgovFtpIntrl.do           | selectFtpIntrl       | "ftpIntrlManageDAO.select Ft pIntrl"     |

#### ▶ FTP연동 관리

|          |             | (2)                    |               | FTP연동 관리 > 목록         |
|----------|-------------|------------------------|---------------|-----------------------|
|          | 1 검색조건선택    | ▼ 검색조건을 선택하세요 검색 3     | )             |                       |
|          |             |                        |               | (5)<br>(4) 등록 식제      |
| <b>6</b> | FTP연동명      | FTP주소                  | 사용자ID         | 등록일자                  |
|          | 배치등록 설정파일 🚷 | 192. 168. 100. 209: 21 | Administrator | 2012-10-11 10:22:08.0 |
|          | 배치등록 배치파일   | 192, 168, 100, 209; 21 | Administrator | 2012-10-11 10:21:59.0 |

1

- List Inquiry •
  - 1. Choose Search Condition 1.
  - 2. Input Keyword ②.
  - 3. Click on Search (5) to activate your search.
- Move to Registration View ٠

- 1. Click on Registration 4.
- Delete sync services
  - 1. Select all the sync services (click on 6) or the desired sync service (7) that you want to delete.
  - 2. Click on Delete (5) to delete the concerned services.
- Move onto In-depth Information View
  - 1. Click on the Title of Service (B) to move on.

## Registration

| Action                                          | URL                             | Controller<br>method | QueryID                   |                 |
|-------------------------------------------------|---------------------------------|----------------------|---------------------------|-----------------|
| Call FTP Sync                                   |                                 |                      |                           | Ft nIntrlI ist" |
| Services list view<br>Registration page for FTP | /bopr/jim/EgovFtpIntrlList.do   | selectFtpIntrlList   | "ftpIntrlManageDAO.select | - · pinunzist   |
| Sync Services<br>management                     | /bopr/jim/EgovFtpIntrlInsert.do | insertFtpIntrl       | "ftpIntrlManageDAO.insert | Ft pIntrl"      |

#### 🔰 FTP 연동 관리

|          |   |                                    | FTP연동 관리 > 등록 |
|----------|---|------------------------------------|---------------|
|          |   |                                    |               |
| ✔ FTP연동명 | 3 |                                    |               |
| ✓ FTP주소  | 4 | 예)192.168.000.000:21(21은 FTP 포트번호) |               |
| ✔ 사용자ID  | 5 |                                    |               |
| ✔ 비밀번호   | 6 |                                    |               |
| ✔ 배포경로   | 0 |                                    |               |

- Move on to List
  - 1. Click on List ①.
- Register
  - 1. Input Title of FTP Sync Services ③.
  - 2. Input the FTP address 4.
  - 3. Input the user ID (5).
  - 4. Input Password 6.
  - 5. Input Route of Distribution  $\bigcirc$ .
  - 6. Click on Registration 2.

## **Update View**

| Action              | URL                             | Controller<br>method | QueryID                   |                         |
|---------------------|---------------------------------|----------------------|---------------------------|-------------------------|
| Call FIP Sync       |                                 |                      |                           | Ftt IntrlList"          |
| Upraite Plip Sync   | /bopr/jim/EgovFtpIntrlList.do   | selectFtpIntrlList   | "ftpIntrlManageDAO.select | <b>D</b>                |
| Services management | /bopr/jim/EgovFtpIntrlUpdate.do | updateFtpIntrl       | "ftpIntrlManageDAO.updat  | eF <sup>1</sup> pIntrl" |
| Services management | /bopr/jim/EgovFtpIntrlDelete.do | deleteFtpIntrl       | "ftpIntrlManageDAO.delete | Ftr Intrl"              |

|            | FTP연동관리 > 수정<br>(1) 목록 수정 식제                            |
|------------|---------------------------------------------------------|
| ✓ FTP연동명 ( | · 배치등록 설정파일                                             |
| ✓ FTP주소 (  | ) 192.168.100.209:21 에)192.168.000.000:21(21은 FTP 포트번호) |
| ✓ 사용자ID (  | Administrator                                           |
| ✓비밀번호 (    | 0 ••••••                                                |
| ✔ 배포경로     | /WEB-INF/classes/egov/ramework/batch/job/               |

- Move on to List
  - 1. Click on List ①.
- Delete sync services
  - 1. Click on Delete ①.
- Update
  - 1. Input Title of FTP Sync Services ④.
  - 2. Input FTP Address ⑤.
  - 3. Input User ID <sup>(6)</sup>.
  - 4. Input Password ⑦.
  - 5. Input Route of Distribution <sup>(8)</sup>.
  - 6. Click on Update ②.

## **Detailed Inquiry**

| Action                                                    | URL                                                        | Controller<br>method | QueryID                                 |  |
|-----------------------------------------------------------|------------------------------------------------------------|----------------------|-----------------------------------------|--|
| Call FTP<br>Sync<br>Services list view                    | /bopr/jim/EgovFtpIntrlList.do                              | selectFtpIntrlList   | "ftpIntrlManageDAO.select Ftf ntrlList" |  |
| Call FTP<br>Sync<br>Services update<br>view<br>Delete FTP | /bopr/jim/EgovFtpIntrlUpdateView.do updateFtpIntrlView N/A |                      |                                         |  |
| Sync<br>Services<br>management                            | /bopr/jim/EgovFtpIntrlDelete.do                            | deleteFtpIntrl       | "ftpIntrlManageDAO.delete Ft pIntrl"    |  |

#### 🔰 FTP연동 관리

 FIP연동 권금 > 상세경보
 2
 3

 1 목록
 수정
 식제

 FIP연동명
 배치등록 설정파일
 4

 FIP주소
 192.168.100.203:21
 4

 사용자ID
 Administrator
 4

 배포경로
 /WEB-INF/classes/egovframework/batch/job/
 4

- Move on to List
  - 1. Click on List ①.
- Update View

- 1. Click on Update ②.
- Delete sync services
  - 1. Click on Delete ①.